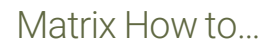

## Add Contact Information to the Portal Profile

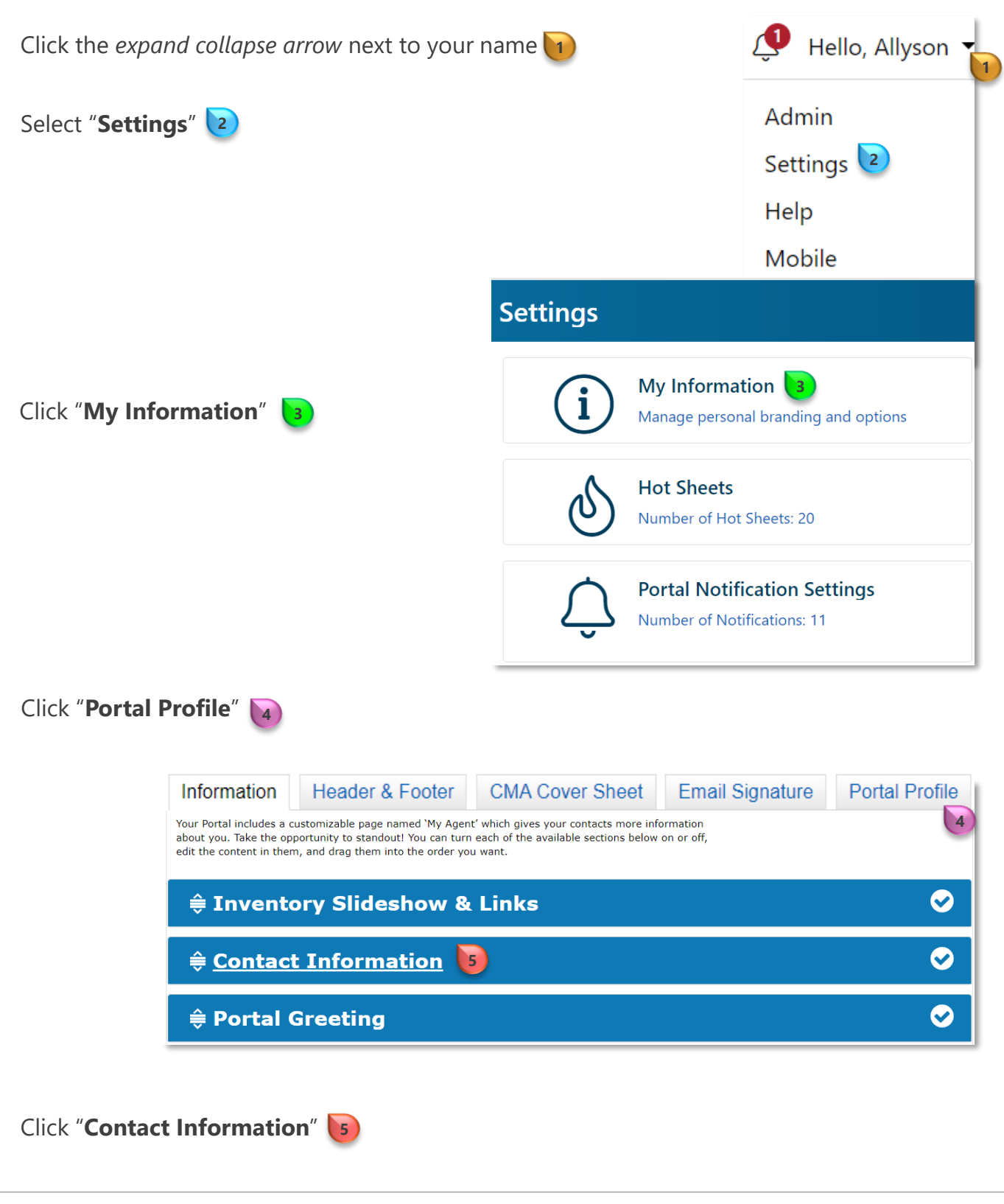

RE COLORADO®

## Add Contact Information to the Portal Profile

To populate fields - click on the *expand collapse arrows* and select the desired information

Repeat this step for each available field

| cite contente int | e opportunity to standout! You can turn o<br>them, and drag them into the order you | each of the available sections below on or off,<br>want.                              |  |
|-------------------|-------------------------------------------------------------------------------------|---------------------------------------------------------------------------------------|--|
|                   |                                                                                     |                                                                                       |  |
| ■ Conta           | ct Information                                                                      |                                                                                       |  |
|                   |                                                                                     |                                                                                       |  |
|                   |                                                                                     |                                                                                       |  |
| Manage the inf    | ormation that you wish to display in you                                            | ur Contact Information Section. User the drop-downs below to select which information |  |
| should be show    | vn. (You can edit this information on the                                           | Information tab.)                                                                     |  |
| Content:          | Stacy Herbel                                                                        | ▼                                                                                     |  |
|                   | sherbel@recolorado.com                                                              | ~                                                                                     |  |
|                   | Fax: 303-555-5555                                                                   | ✓ 6                                                                                   |  |
|                   | Office Fax: 303-850-9637                                                            | ✓                                                                                     |  |
|                   | Your listing Your lead                                                              | <b>∨</b>                                                                              |  |
|                   | (303)555-1234                                                                       | <b>∨</b>                                                                              |  |
|                   |                                                                                     | ~                                                                                     |  |
|                   |                                                                                     | ~                                                                                     |  |
|                   | www.recolorado.com                                                                  |                                                                                       |  |
|                   | www.recolorado.com<br>GREENWOOD VILLAGE                                             | $\checkmark$                                                                          |  |
|                   | www.recolorado.com<br>GREENWOOD VILLAGE                                             | ~                                                                                     |  |

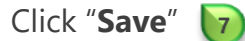

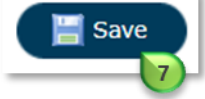

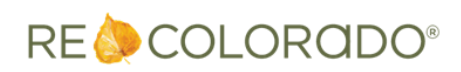